## HOW TO ADD STUDENT EMAIL

## \*ANDROID\*

- 1. Go to Settings
- 2. Tap Account and Sync
- 3. Tap Add account
- 4. Tap Mail
- 5. Tap Microsoft Exchange ActiveSync
- 6. Enter your Full Email address in Both the Email & Username field, tap Next
- 7. Enter Server Address outlook.office365.com
- 8. Leave **Domain** blank and tap **Next**
- 9. Adjust the Exchange ActiveSync Settings Screen to your liking or simply tap Next
- 10. Enter an **Account Name** of your choice, then tap **Finish Setup**

## \*APPLE\*

- 1. Go to Settings and tap Mail, Contacts, Calendar
- 2. Tap Add Account
- 3. Tap Microsoft Exchange
- 4. Enter your **Full** Email address in **Both** the **Email** & **Username** field
- 5. Leave **Domain** blank
- 6. Enter your **Password** in the password field
- 7. Enter a **Description** of your choice, then tap **Next**
- Only If server is Blank, enter, outlook.office365.com, then click Next then click Save